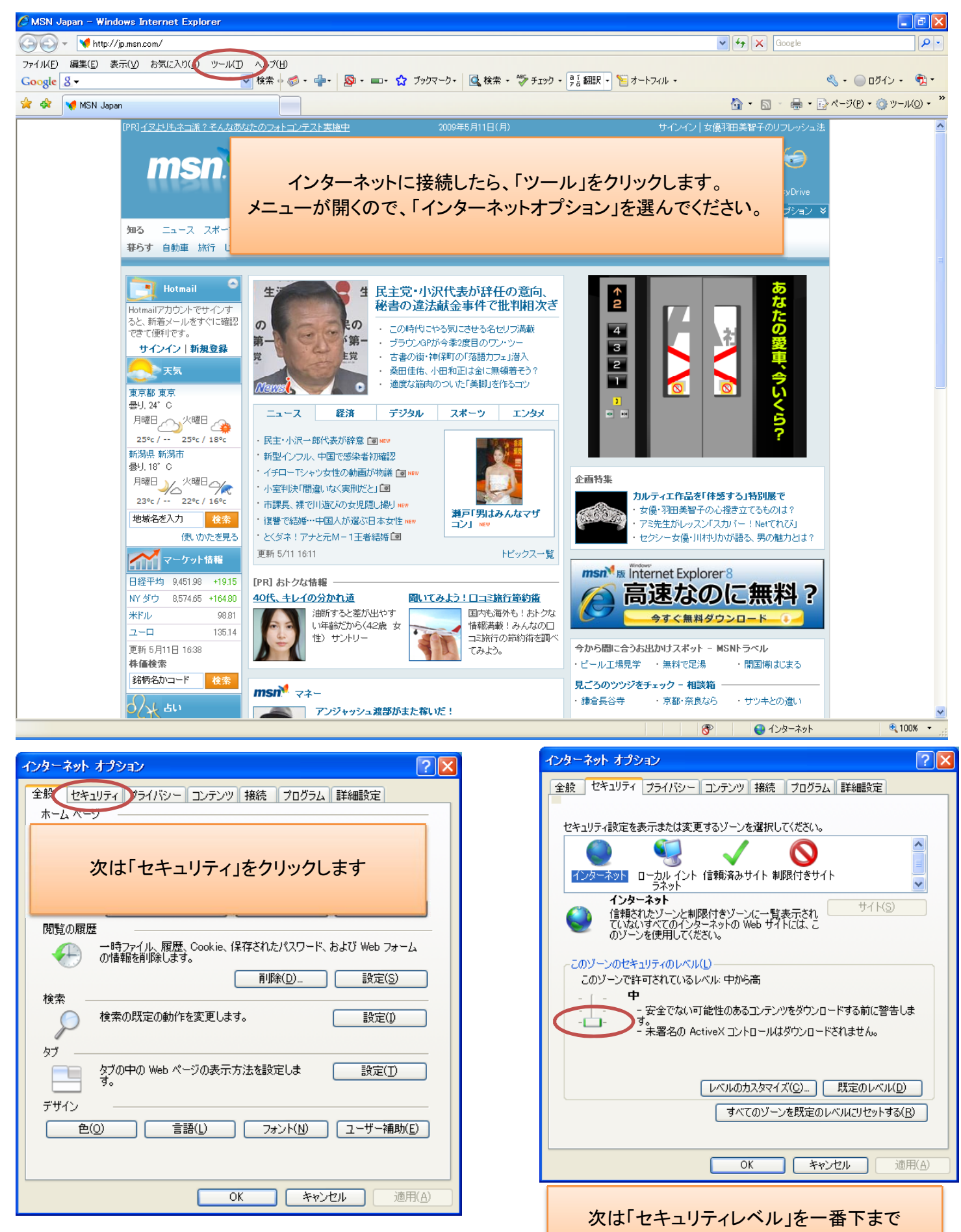

下げてください。